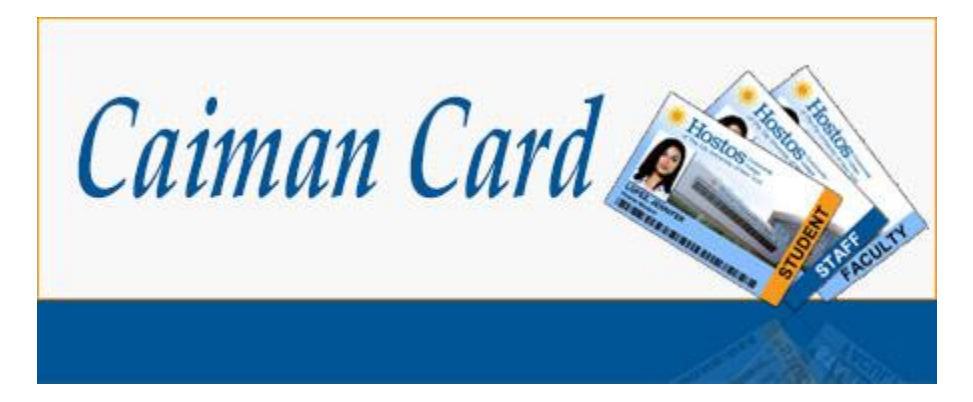

# Refilling your Caiman Card at a PHiL Station (C-595 or Library)

1. Choose the >>Deposit tab

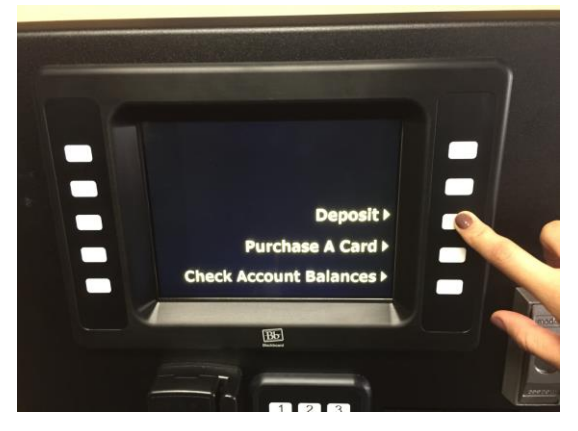

3. Swipe your Caiman Card(Hostos ID) exacly as shown below

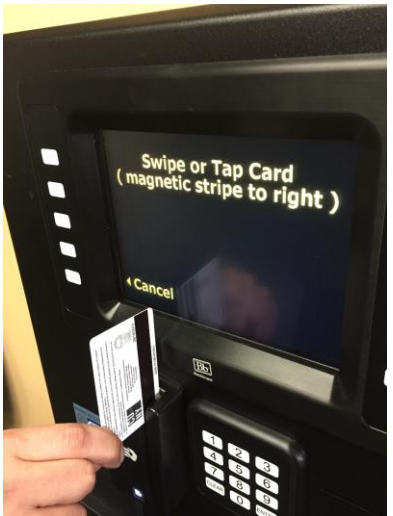

2. Print a receipt for your records

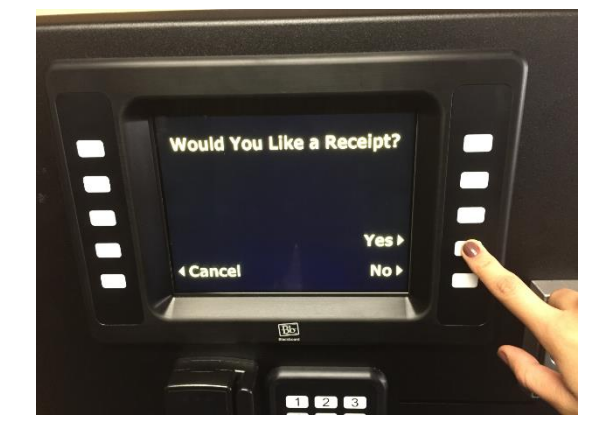

#### 4. Select the account you want to refill

PLESAE NOTE: STUDENTS will have a *PHAROS Account* option, but depositing is not allowed on this account.

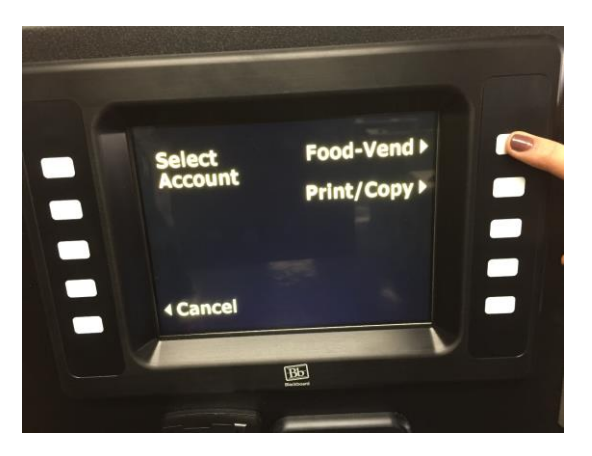

5. Choose how you are going to pay

## If Credit Card

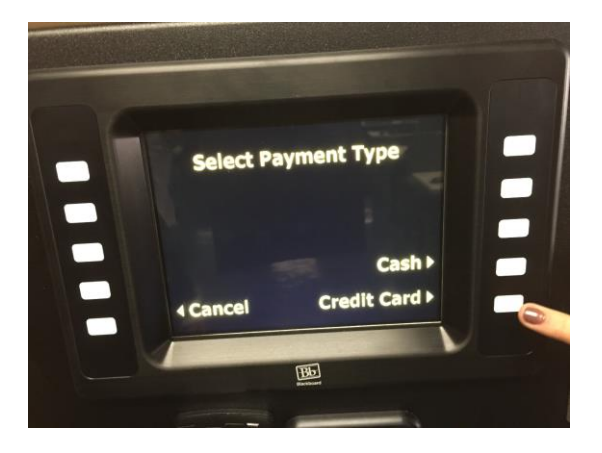

### 5a. Enter the amount

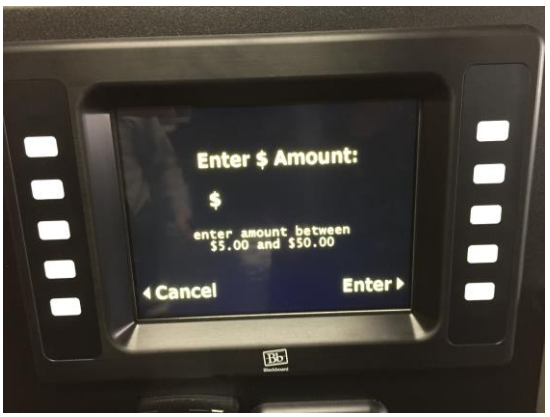

5b. Press the Enter tab

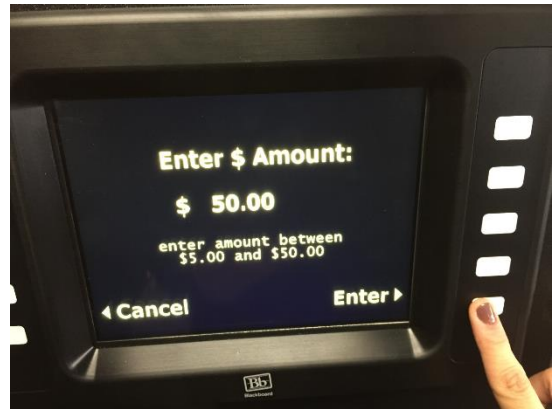

Please note: Only Visa, Master Card and American Express cards are accepted.

## 5c. Don't forget your *receipt*!

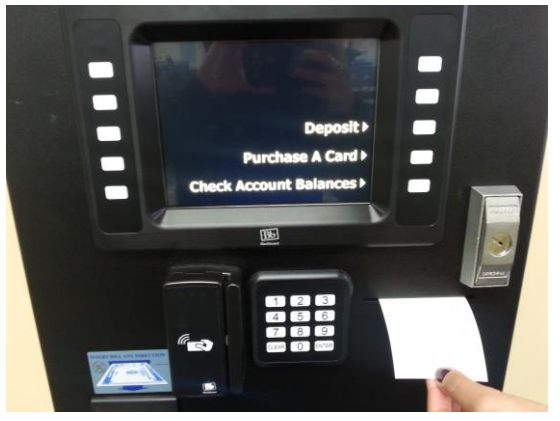

# If Cash

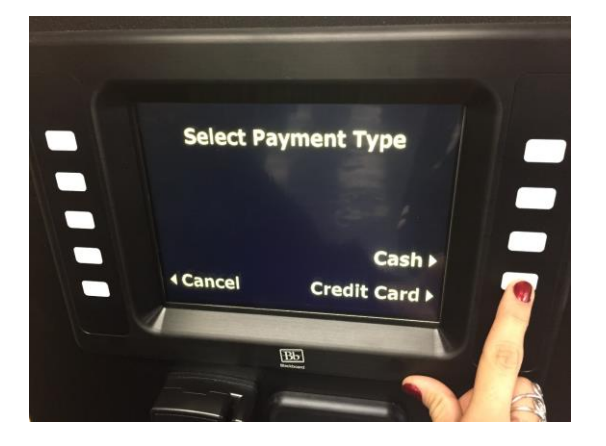

#### 6a.Insert bills

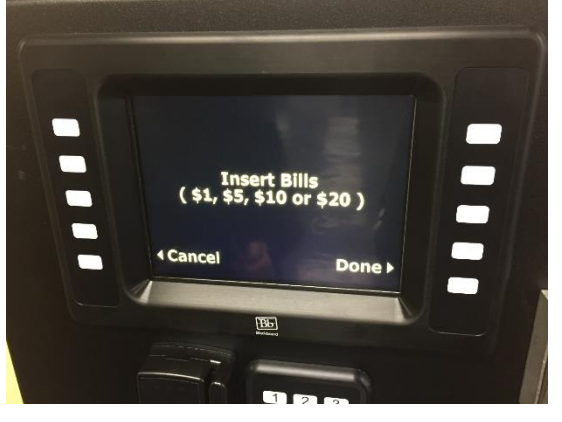

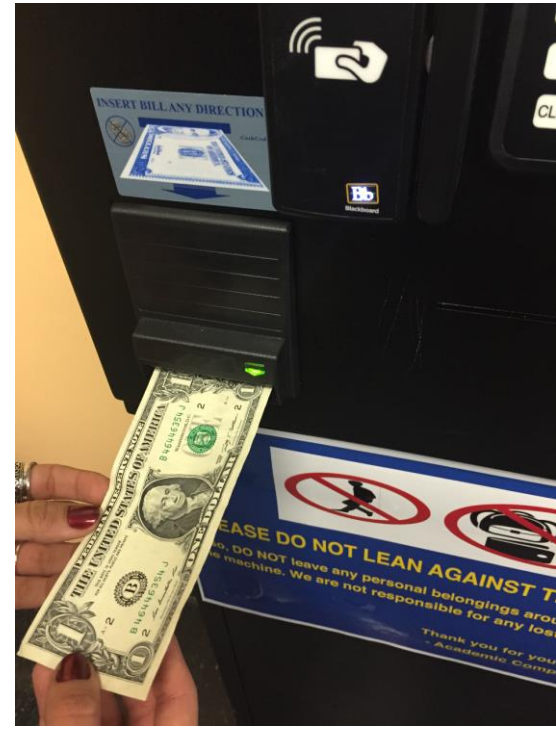

## 6b. View your balances after cash deposit

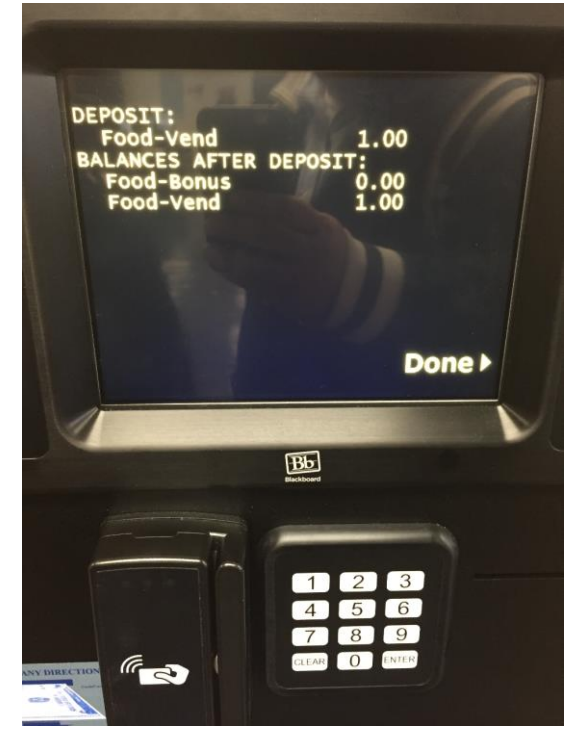

# **To Check your Account Balances:**

1. Click the <u>Check Accouunt Balances</u> tab

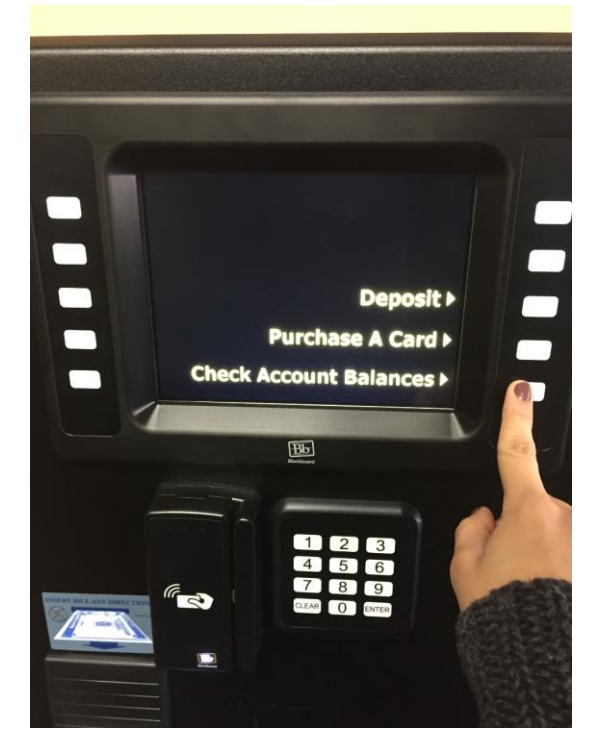

2. The accounts/amounts will be displayed

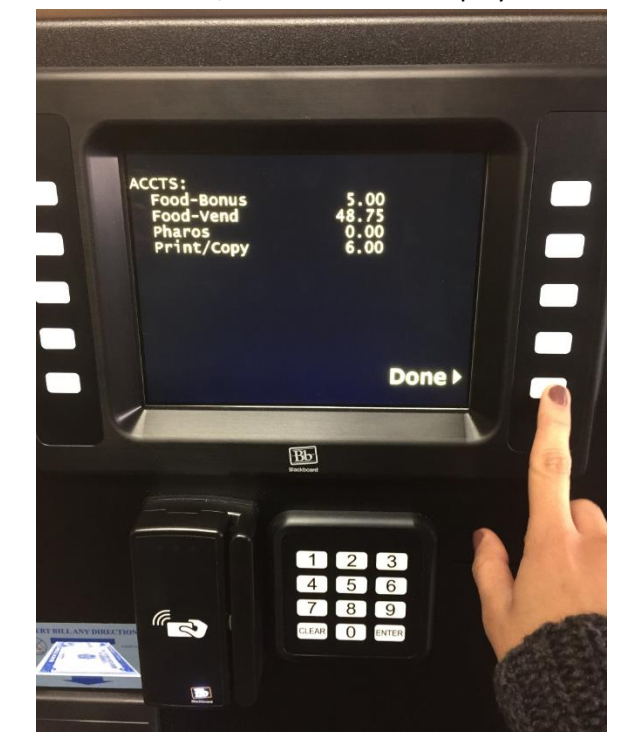

3. Don't forget your *receipt*!

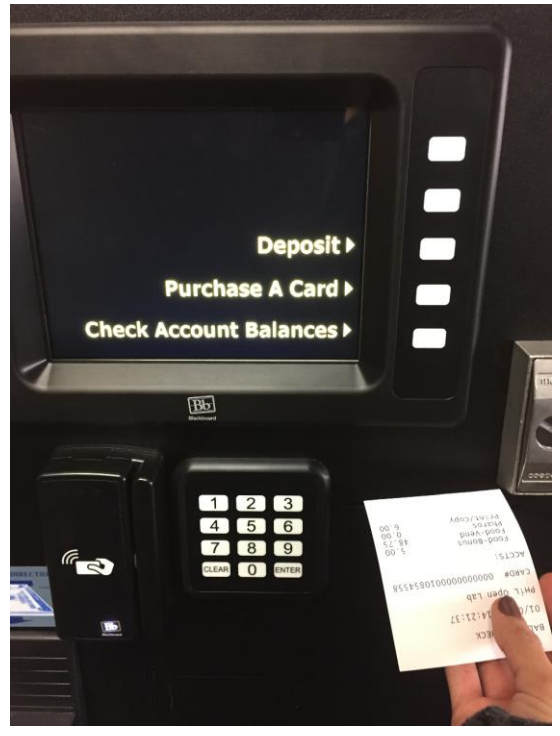